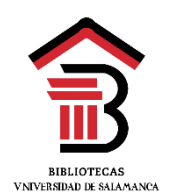

## GESTIÓN DE INFORMACIÓN CIENTÍFICA PARA LA ELABORACIÓN DEL TFG (2021/22)

Objetivos:

- > Buscar información científica, cómo y dónde.
- > Utilizar la información de forma ética y legal, cómo citar y referenciar

## 1. BUSCAR INFORMACIÓN

Aunque un trabajo académico siempre debe ser personal y original, para ser riguroso debe estar fundamentado, documentado, debe apoyarse en los conocimientos científicos ya existentes. A la hora de comenzar nuestro TFG debemos consultar lo que se ha publicado sobre el tema que hemos elegido para que nos sirva de base en nuestro trabajo.

# Cómo? ESTRATEGIAS DE BÚSQUEDA

Pasos para formular nuestra estrategia de búsqueda:

- ✓ Definir bien el perfil de la búsqueda en una o varias frases. "La coeducación como herramienta para prevenir la violencia de género"
- ✓ Elegir los términos de búsqueda. Buscar todos los conceptos significativos contenidos en estas frases, teniendo en cuenta las diversas formas de expresión de un mismo concepto como recurso alternativo para efectuar la búsqueda: sinónimos, variantes gramaticales, etc. "coeducación" "prevención" "violencia de género" "coeducation" "gender equality" "gender violences"
- Elegir la herramienta de búsqueda. Buscar en el catálogo USAL, en bases de datos, recursos de acceso abierto, etc.

Catálogo <u>http://brumario.usal.es/</u> Bases de datos <u>https://bibliotecas.usal.es/basesdatosform</u> Gredos <u>http://qredos.usal.es/</u> Otros recursos: Google Académico, Dialnet

- ✓ Conocer el lenguaje documental de la herramienta seleccionada: tipos y opciones de búsqueda, tesauros, operadores, etc. Ejecutar la búsqueda
- Evaluar resultados y reformular la búsqueda si fuera necesario, si obtenemos demasiados resultados o si no obtenemos suficientes.

## Tipos de búsqueda

|              |          | Buscando: ERIC   Bases de datos                         |                                           |
|--------------|----------|---------------------------------------------------------|-------------------------------------------|
|              |          | Escriba palabras para buscar libros, revistas,          | etc. 🗵 Buscar 📀                           |
| ✓            | Sencilla | Opciones de búsqueda > Búsqueda básica Búsqued          | la avanzada Historial de búsqueda         |
|              |          | Buscando: ERIC   Bases de datos                         |                                           |
|              |          | EBSCOhost                                               | Seleccione un campo (opcional) - Buscar   |
|              |          | AND -                                                   | Seleccione un campo (opcional) * Borrar 🔊 |
|              |          | AND +                                                   | Seleccione un campo (opcional) *          |
| $\checkmark$ | Avanzada | Búsqueda básica Búsqueda avanzada Historial de búsqueda |                                           |
|              |          |                                                         |                                           |
|              |          | Buscando: ERIC Thesaurus                                |                                           |
|              |          |                                                         | Buscar                                    |
| ,            |          | El término empieza por El término contie                | ne Ordenado por relevancia                |
| $\checkmark$ | Tesauros |                                                         | -                                         |

Operadores booleanos para relacionar los términos de búsqueda

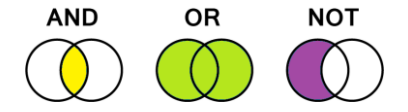

- Operador de intersección (AND, Y, &). Para reducir la búsqueda. Recupera los documentos que contienen todos los términos relacionados.
   Gentrificación AND Turismo
- Operador de unión (O, OR +). Para ampliar la búsqueda. Recupera los documentos que contienen uno u otro término o los dos a la vez.
   Multicultural OR Intercultural
- ✓ Operador de exclusión (NO, -). Elimina un término. Recupera uno, pero no el otro.
   Gentrificación NO Turismo

#### **Otros operadores**

- ✓ Truncamientos: permiten recuperar palabras que poseen la misma raíz, pero diferentes terminaciones. (*turis\* = turista, turistas, turismo, turístico, etc.*)
- ✓ Adyacencia: conjunto de palabras buscadas como una frase. "Violencia de género".

# Dónde? HERRAMIENTAS USAL

Recursos de información USAL https://bibliotecas.usal.es/

Colección en papel:

- 1.200.000 monografías
- 50.000 títulos abiertos de revistas

Colección electrónica:

- 207 bases de datos, tanto multidisciplinares como especializadas
- 24.000 títulos de revistas electrónicas
- 40.000 libros electrónicos (CIELO incluye más de 9.000 títulos en español)

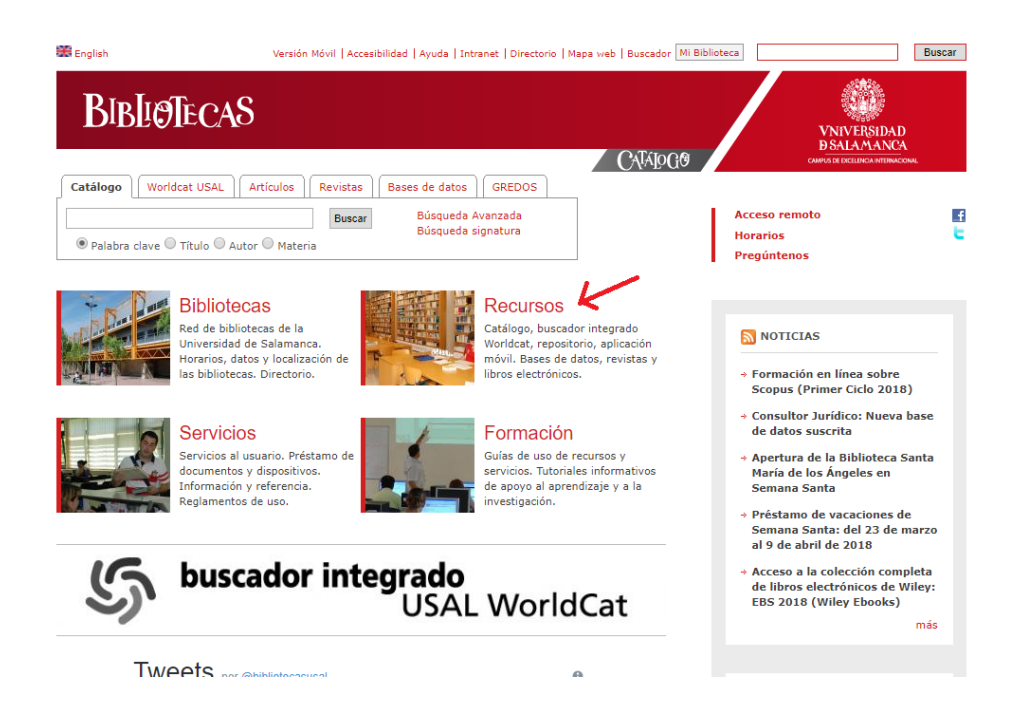

## BRUMARIO http://brumario.usal.es/

Herramienta de búsqueda y descubrimiento de recursos bibliográficos USAL, permite:

• Hacer búsquedas globales, desde un solo punto de acceso en los recursos de la Biblioteca, en papel y en formato electrónico, y una gran cantidad de recursos externos, en muchos casos a texto completo.

- Conocer la disponibilidad y localización de los documentos físicos.
- Acceder al texto completo de muchos documentos electrónicos
- Acceder a tu cuenta, desde donde podrás gestionar tus préstamos, reservas, renovaciones e información personal.

Guía de uso https://bibliotecas.usal.es/sites/default/files/MANUAL\_DE\_USO\_DE\_BRUMARIO.pdf.

Pasos para buscar en BRUMARIO

1. IDENTIFICARSE a través de Id USAL, para poder acceder al texto completo de los documentos electrónicos, para ver las opciones de préstamo, para poder acceder a **Mi cuenta**, para hacer reservas o solicitudes de préstamo intercampus, para guardar búsquedas, etc.

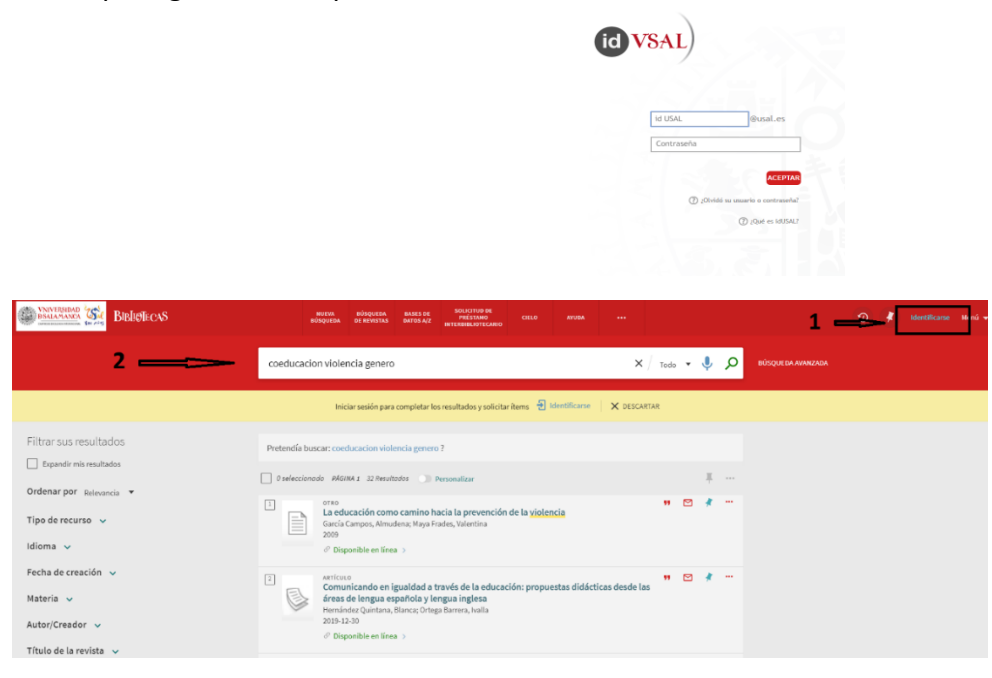

2. BUSCAR. Brumario nos permitirá buscar múltiples recursos tanto físicos como electrónicos. Ofrece dos tipos de búsqueda:

•Sencilla: una caja de búsqueda donde escribir el término o términos de búsqueda, sin seleccionar en qué campo aparecen.

•Avanzada: podemos seleccionar los campos y relacionar los términos mediante operadores de búsqueda (Y, O, NO)

| Buscar: 💿 Todo 🔿 Catálogo de la biblioteca 🔿 Fondo Antiguo                                                        | O gredos                                                                         |
|----------------------------------------------------------------------------------------------------|----------------------------------------------------------------------------------|
| Filtros de búsqueda<br><u>Materia ▼</u> contiene ▼ coeducacion<br>Y ▼ Materia ▼ es (exacto) ▼ violencia de genero | Tipo de material<br>Todos los ejemplares<br>Idioma<br>Idioma                     |
| + AÑADIR UNA NUEVA LÍNEA 🌖 LIMPIAR                                                                                | Fecha de inicio:<br>Día ▼ Mes ▼ Año<br>Fecha de finalización:<br>Día ▼ Mes ▼ Año |
| ↔ Materia contiene coeducacion Y Materia es (exocto) violencia de genero                                          | P BUSCAR                                                                         |

3. ENCONTRAR. Brumario ofrecerá un listado con información breve de los documentos que cumplen las condiciones que hemos introducido en la búsqueda e indicará también dónde podemos encontrar los documentos.

En la parte de la izquierda de la pantalla proporciona unos filtros para refinar la búsqueda: tipo de recurso, biblioteca, fecha, etc.

| Filtrar sus resultados                         | O seleccionado 9 Resultados Personalizar                                                                                                    | Ŧ      | •••• |   |  |
|------------------------------------------------|----------------------------------------------------------------------------------------------------|--------|------|---|--|
| Expandir mis resultados Ordenar por Relevancia | LIBRO     Coeducación y prevención temprana de la <u>violencia de género</u> Gaducación y prevención temprana de la <u>violencia de género</u> Gadirío Sallán, Joaquín; Essombra, Miguel Angel     D.L. 2007     Alt Disponible en Bibliotea Claudio Rodríguez. Claudio Rodríguez. (CR/P0/37.043 COE) y otras ubicaciones >          | •      |      | * |  |
|                                                | 2 LIBRO                                                                                                    | ,      | ,    | * |  |
| Biblioteca 🗸                                   | Educación emocional y violencia contra la mujer : estrategias para el aula<br>D.L. 2006                                                                                                    |        |      |   |  |
| Ubicación 🗸                                    | Rh Disponible en CRAI-Biblioteca Campus Ciudad Jardín CRAI Ciudad Jardín (PS/364.048 EDU sem) >                                                                                                    |        |      |   |  |
| Idioma 🗸                                       | 3                                                                                                    | ,      | ,    | * |  |
| Fecha de creación 🗸                            | <ul> <li>educación secundaria</li> <li>Díaz-Aguado Jalón, María José ; Martínez Arias, María Rosario</li> </ul>                                                                                                    |        |      |   |  |
| Materia 🗸                                      | 2001 RE Disponible en Biblioteca de Educación y Turismo Educación y Turismo (Ávila) (EA/37.033 DIA con) y otras ubica                                                                                                    | ciones | s >  |   |  |
| Autor/Creador 🗸                                |                                                                                                    |        |      |   |  |
| Título de la revista 🗸                         | El amor y la secualidad en la educación<br>Cerviño Saavedra, María Jesús                                                                                                    |        |      |   |  |
| Colección 🗸                                    | 2 versiones encontradas. Ver todas las versiones >                                                                                                    |        |      |   |  |
| Disponibilidad 🗸                               | LUBRO     Recursos didácticos y proyectos de organismos de igualdad y administraciones educativas :     educación en igualdad de oportunidades entre los sexos     D.L. 2006     ME Disponible en Biblioteca de Educación Educación (CE/1.1.2/381) >                                                                                 | •      | "    | * |  |
|                                                | Karticuto / mij sples recursos existentes. ver todo     Segregar Versus coeducar: Un marco para educar las relaciones afectivosexuales y prevenir la     Violencia de género en la adolescencia     Har Venegas Medina     Keylidad, 0.1 May 2016, Isue 3, pp.49-75     Existen Aros Paras: @ orekaccess     Orbisponible en linea > | : •    | ••   | * |  |

4. OBTENER. Cada uno de los resultados está identificado según el tipo de documento que sea (libro, artículos, etc.) e indica su disponibilidad:

Si se trata de un documento físico, como por ejemplo un libro, estará **Disponible en** una biblioteca de la USAL.

|                                                       | urero<br>Gooducación y prevención temprana de la violencia de género<br>Garin Sallán, Joaquíny Essombra, Miguel Ángel<br>D.J. 2007<br>Bl. Disponible en Biblioteca Claudio Rodríguez Claudio Rodríguez (CR/P0/37.043 CDE) y otras ubicaciones > |    |
|-------------------------------------------------------|----------------------------------------------------------------------------------------------------|----|
| SUBIR<br>ENVIAR A<br>OBTENER<br>DETALLES<br>ETIQUETAS | Enviara                                                                                                    | .0 |
| NAVEGACIÓN VI                                         | Obtener                                                                                                    |    |
| ENLACES                                               | Inicie sesión para verificar si hay alguna opción de solicitud adicional. 🕘 Identificarse                                                                                                    |    |
|                                                       | UBICACIONES:                                                                                                    | T  |
|                                                       | Biblioteca Claudio Rodríguez<br>Disponible, Claudio Rodríguez ; CR/P0/37.045 COE                                                                                                    | >  |
|                                                       | Biblioteza de Educación<br>Disponible, Educación ; CE/G.3/638                                                                                                    | >  |
|                                                       | Biblioteca de Educación y Turismo<br>Disponible, Educación y Turismo (Avila) : EA/37.033 COE gai                                                                                                    | >  |

Si se trata de un documento electrónico indicará **Disponible en línea** y mostrará el acceso para obtener el texto completo.

| 0<br>(ICO |  |  |  |  |  |  |  |  |  |
|-----------|--|--|--|--|--|--|--|--|--|
|           |  |  |  |  |  |  |  |  |  |
|           |  |  |  |  |  |  |  |  |  |
| Z         |  |  |  |  |  |  |  |  |  |
| (         |  |  |  |  |  |  |  |  |  |

Cada registro completo ofrece la posibilidad de **Enviar a**: para exportar la referencia a un gestor bibliográfico, enviarla por email, imprimirla u obtener la cita en el estilo que queramos.

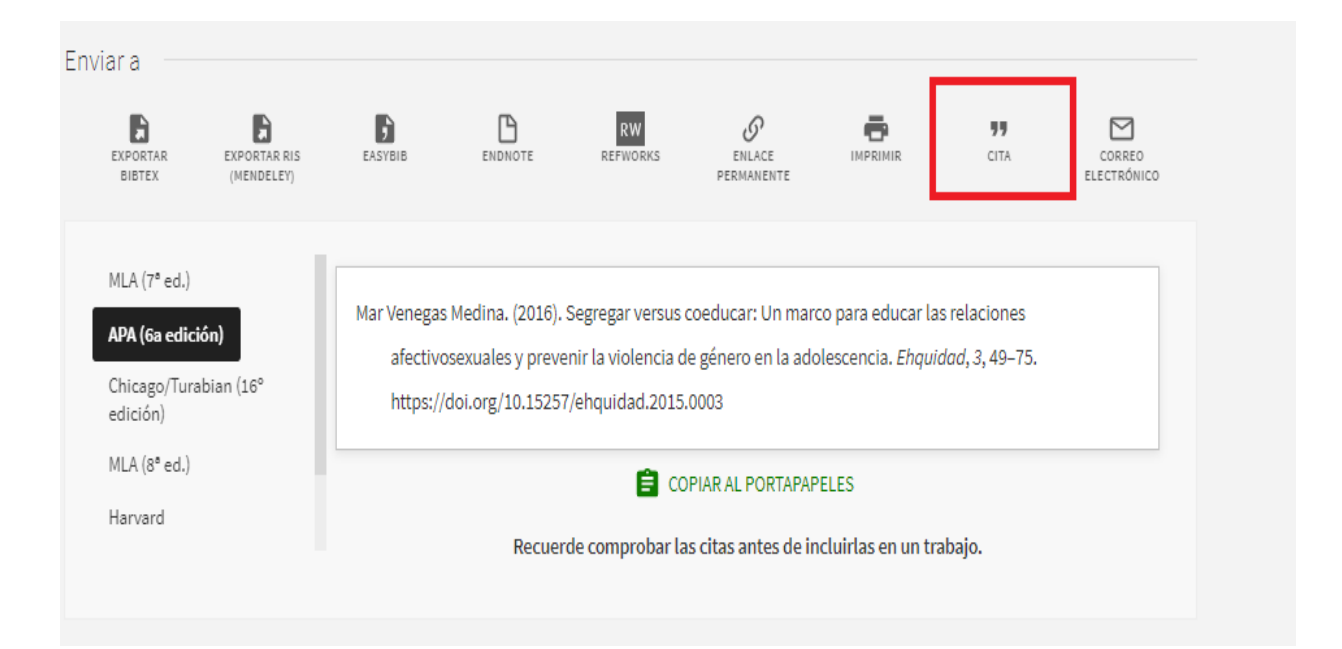

#### BASES DE DATOS.

Para profundizar en una materia debemos buscar artículos de revistas. Aunque podemos utilizar el catálogo Brumario, lo más recomendable es buscar en bases de datos generales y especializadas, donde encontraremos las información más reciente y evaluada (revisión por pares).

Las bases de datos, revistas y libros electrónicos se encuentran en **Recursos** electrónicos: <u>https://bibliotecas.usal.es/basesdatosform</u>

|          | BIBLIØTECA                          | 8                    |                        |             |          | /         | VNIVERSID<br>D SALAMAN<br>CARFUS DE EXCLUNCIANTER | ND<br>CA<br>acconal |
|----------|-------------------------------------|----------------------|------------------------|-------------|----------|-----------|---------------------------------------------------|---------------------|
|          |                                     |                      | Inicio/Búsqueda        | Bibliotecas | Recursos | Servicios | Formación                                         | Buscador            |
| Ini      | icio > Recursos > Recursos electrón | licos                |                        |             |          |           |                                                   | 6                   |
| R        | Recursos electro                    | ónicos               |                        |             |          |           |                                                   |                     |
| In       | ıformación                          | Bases de datos       |                        |             |          |           |                                                   |                     |
| В        | ases de datos                       | Búsqueda de Bases de | e datos disponibles en | la USAL     |          |           |                                                   |                     |
| <b>R</b> | evistas electrónicas                |                      |                        | Buscar      |          |           |                                                   |                     |
| Di       | ibros electrónicos                  | ◉ Título ○ Materia   |                        |             |          |           |                                                   |                     |

Para consultar los recursos electrónicos desde fuera de la Universidad es necesario acceder desde los enlaces del portal de Bibliotecas USAL e identificarse a través del sistema idUSAL.

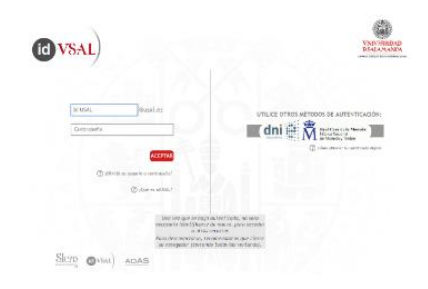

Las bases de datos son las herramientas de información más rigurosas en las búsquedas para la investigación. Están integradas por registros o referencias bibliográficas que describen los documentos científicos, que han sido incorporados de forma selectiva para servir de índice o medio de difusión de la literatura científica. Muchas de ellas ofrecen además enlaces al texto completo. La USAL tiene suscritas más de 200 bases de datos. En cada una de ellas se informa de la cobertura, actualización, materia, tipo de información, idioma, etc. También incluyen guías para facilitar su uso. Algunas bases de datos multidisciplinares:

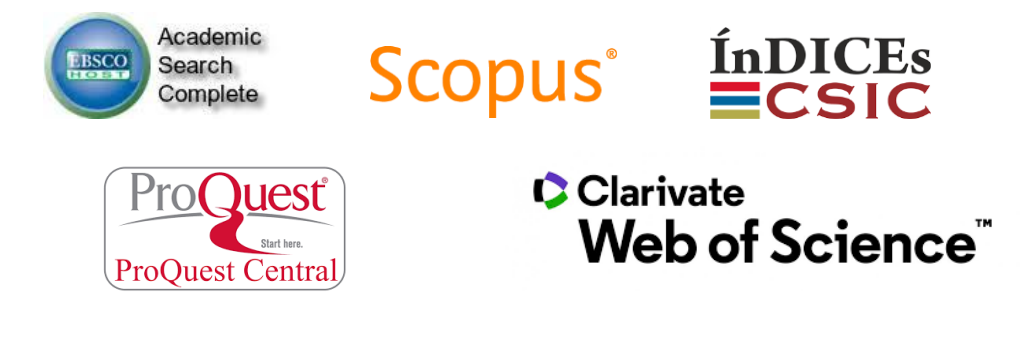

Algunas bases de datos especializadas:

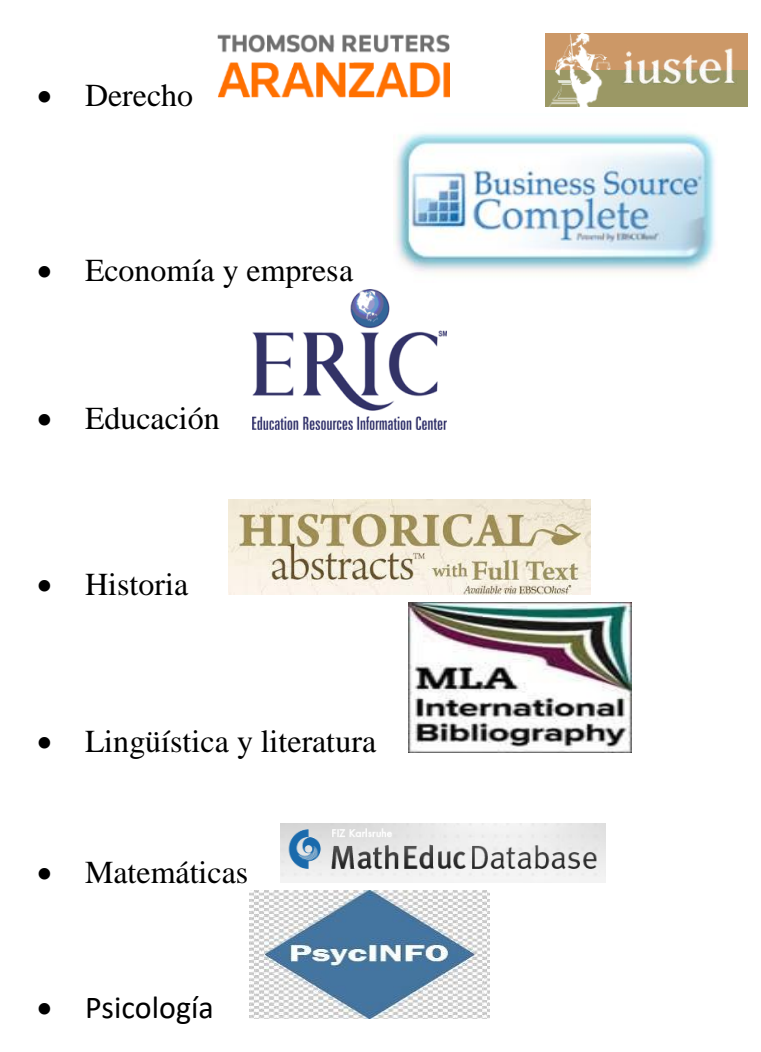

Ejemplo de búsqueda en ÍnDICEs CSIC

Cubre la producción científica española desde 1971. Seleccionar **búsqueda de documentos**. 3 tipos de búsqueda: simple, avanzada y por índices.

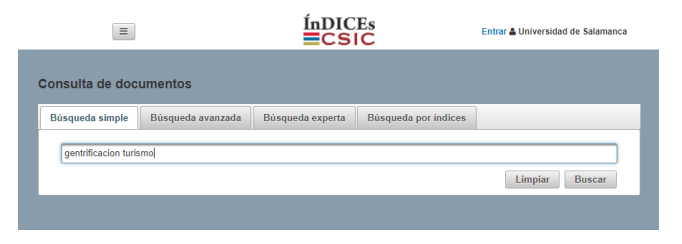

#### **Resultados:**

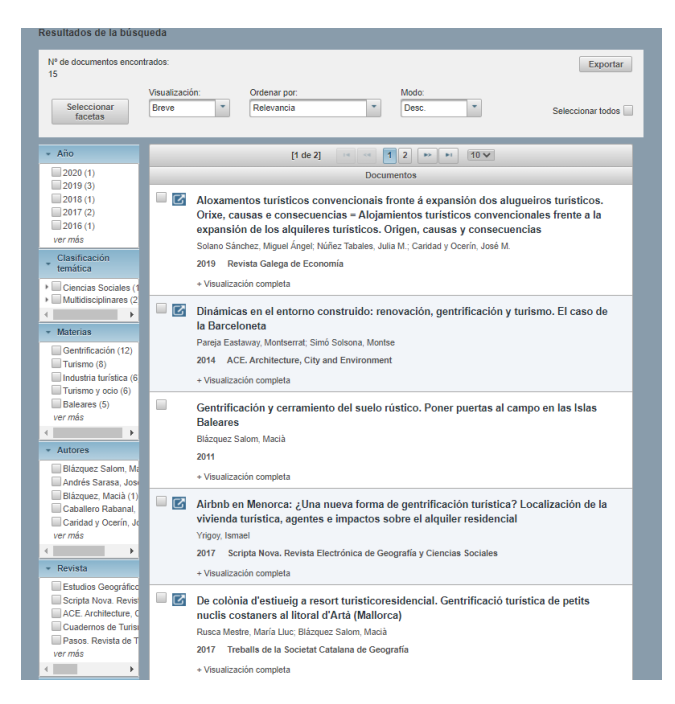

#### Registro completo:

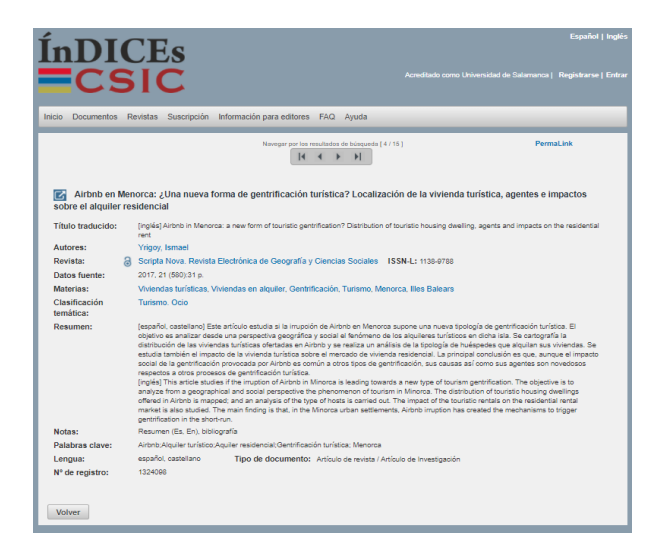

Ejemplo de búsqueda en WEB OF SCIENCE

La WOS es una plataforma formada por una amplia colección de bases de datos bibliográficas que proporciona información sobre investigación multidisciplinaria de alta calidad publicada en revistas líderes mundiales en las ciencias, ciencias sociales, artes y humanidades.

| C Clarivate<br>Web of Science | Buscar          | Lista de registros marcados      | Historial                 | Alertas                                  |         | Experiel ~    |
|-------------------------------|-----------------|----------------------------------|---------------------------|------------------------------------------|---------|---------------|
| Neb of Science"               | Buscar          | Lista de registros marcados      | Historial                 | Alertas                                  |         | Iniciarsesión |
|                               |                 | Descuber                         |                           | مرام المراجع                             |         |               |
|                               |                 | Descubra<br>de las t             | CONTENI<br>Nases de datos | do multidisc<br>más fiables en el mundo. | iplinar |               |
| _                             |                 |                                  |                           |                                          |         |               |
| 8                             | uscar en: Todas | s las bases de datos 🗸 Coleccion | nes: All ~                |                                          |         |               |
|                               | DOCUMENTOS      | REFERENCIAS CITADAS              |                           |                                          |         |               |
| -                             | Tema            | - gentrif                        | cation tourism            |                                          |         | ×             |
|                               | + Alladir fila  | + Alladir intervalo de fechas    | Búsqueda ava              | nzada                                    |         |               |
|                               |                 |                                  |                           |                                          |         |               |

#### Resultados

Refinar resultados, añadiendo nuevos términos de búsqueda solo dentro de los resultados.

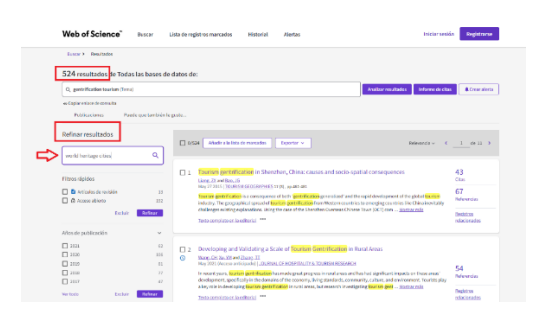

Filtrar los resultados, posibilidad de limitar por diversos criterios: por fecha de publicación, por dominios de investigación, por tipos de documentos, etc.

Registro completo

| Web of Science" Buscar Lista de registros marcados Historial Alertas                                                                                                    | Iniciar sesión Registrarse                                                                                                    |
|----------------------------------------------------------------------------------------------------|----------------------------------------------------------------------------------------------------|
| Receir - Resetation - Resetation - Resetation - Rec Hindo of Geneticidae.                                                                                                    | de marcados                                                                                                    |
| The Effects of Genetification on the Eddrift-A Case Study in the City of Cacero<br>Be Bringer Anaple, Deringer Anaple, Lill<br>The Effects of Benetifications that of Constant International Constant International Constant<br>Constant Constant International Constant International Constant International Constant<br>Constant Constant International Constant International Constant International Constant<br>Constant Constant International Constant International Constant International Constant<br>Constant Constant International Constant International Constant International Constant<br>Constant Constant International Constant International Constant International Constant<br>Constant Constant International Constant International Constant International Constant<br>Constant Constant International Constant International Constant International Constant<br>Constant Constant International Constant International Constant International Constant<br>Constant Constant International Constant International Constant International Constant International Constant<br>Constant Constant International Constant International Cons | Red de clas<br>Dr Toda las bases de data<br>O<br>Chor<br>Chor |

Muchas veces tendremos la posibilidad de acceder al texto completo del artículo desde la propia base de datos, en caso contrario debemos buscar el título del artículo o el título de la revista en el catálogo <u>https://brumario.usal.es/</u> o contactar con el bibliotecario.

#### Búsqueda por título de Revista en Brumario:

| BIBLEFICAS                                                                                          | MARIA BROOMSA SALES BE SOLUTION DE GELO ANUA ***                                                                                                    |             |       |     |
|----------------------------------------------------------------------------------------------------|----------------------------------------------------------------------------------------------------|-------------|-------|-----|
|                                                                                                    | Ricinguesta de envirtas cities X                                                                                                    | Q           |       |     |
|                                                                                                    | Iniciar sesión para completar los resultados y solicitar bems 🕘 Identificame 🛛 🗙 DESCARTAR                                                                                                    |             |       |     |
| Filtrar sus resultados                                                                              | PÁGINA 1 28 Resultados                                                                                                    |             |       |     |
| Ordenar por Relevancia 👻                                                                            |                                                                                                    |             |       |     |
| Disponibilidad 🧹                                                                                    | 2 ventiones encontradas. Ver todas las ventiones 5                                                                                                    |             |       |     |
| Publicaciones periódicas por<br>categoría                                                           | 2<br>Future cities and environment (Online)<br># environment & Germanzass<br># properties of the second second |             | 9     |     |
| > Arte , arquitectura y artes aplicadas                                                             |                                                                                                    |             |       |     |
| <ul> <li>Ciencias de la salud y biológicas</li> <li>Ciencias de la literra y ambientalas</li> </ul> | Smart Citics Symposium Prague (SCSP)                                                                                                    |             | 9     | ·   |
| Ciencias físicas y matemáticas                                                                      | 3. poportoris en anos >                                                                                                    |             |       |     |
| > Ciencias sociales                                                                                 | Cities and the environment.                                                                                                    |             | 2     | * * |
| <ul> <li>Derecho, política y gobierno</li> </ul>                                                    | Boston College Libraries. Urban Ecology Collaborative and Urban Natural Resource Institute; Urban Ecology Institute; U<br>Forest Service.                                                                                                    | Jinited Sta | ites. |     |
| Economia y empresa                                                                                  | 2008 🚔 REVISADA FOR FARES 👌 OPEN ACCESS                                                                                                    |             |       |     |
| <ul> <li>Filosofía y religión</li> </ul>                                                            |                                                                                                    |             |       |     |

Acceso al texto completo de la revista desde la plataforma Elsevier-ScienceDirect

|                | REWISSA<br>CITIES<br>2009-<br>Ø Disponible en línea () |         |           |                      |          |       |                       |
|----------------|--------------------------------------------------------|---------|-----------|----------------------|----------|-------|-----------------------|
| SUBIR          | Enviara                                                |         |           |                      |          |       |                       |
| ENVIARA        | B B B                                                  | B       | RW        | 0                    | •        | 11    |                       |
| BUSCAR DENTRO  | EXPORTAR EXPORTARIUS EASYBIB<br>BIBTEX (MENDELET)      | 6808076 | REPROFIXS | ENLACE<br>PERMANENTE | IMPROVIN | CITR. | CORREO<br>ELECTRÓNICO |
| TEXTO COMPLETO |                                                        |         |           |                      |          |       |                       |
| DETALLES       | Buscar dentro                                          |         |           |                      |          |       |                       |
| ETIQUETAS      | Buscar por artículos dentro de esta revista            |         |           |                      |          |       |                       |
| ENLACES        | Thuis de artículo o nalabra clava                      | 0       |           |                      |          |       |                       |
|                |                                                        | ~       |           |                      |          |       |                       |
|                | Texto completo                                         |         |           |                      |          |       |                       |
|                | Testo completo disponible                              |         |           |                      |          |       |                       |
|                | Ver texto completo                                     |         |           |                      |          |       | Ľ                     |

Busqueda en el repositorio GREDOS <u>https://gredos.usal.es/jspui</u>

Dentro del repositorio docente podemos encontrar otros TFG. Consultar los trabajos que se ya se han aprobado en cursos anteriores, ver cómo se han estructurado, como se han organizado, puede ser una muy buena manera de comenzar nuestra investigación.

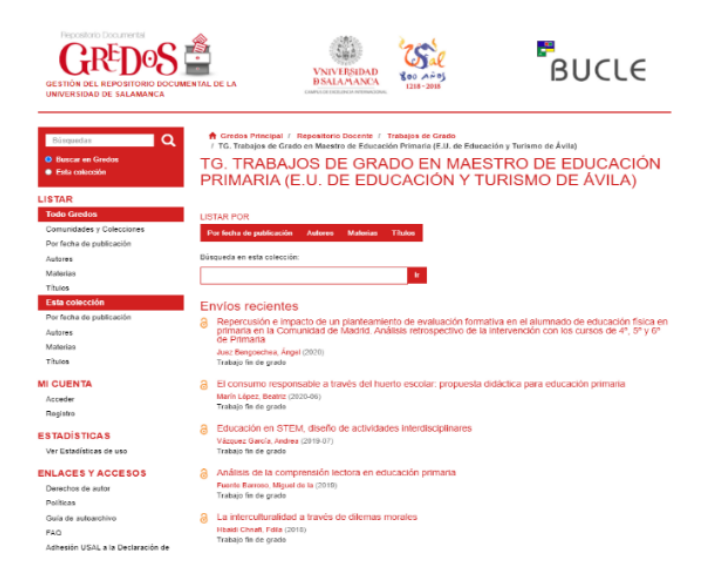

## Reformulación de la estrategia de búsqueda

En algunas ocasiones los resultados no son los esperados, ya sea por exceso o por defecto, y tendremos que reformular la búsqueda tantas veces como sea necesario.

- Si obtenemos muchos resultados:
  - Añadir términos más específicos
  - Combinar otros términos con AND
  - Utilizar descriptores en lugar de palabras clave
  - Buscar en campos específicos
  - Limitar la búsqueda por tipo de publicación, año, idioma, etc.
- Si obtenemos pocos resultados:
  - Emplear términos más genéricos
  - Combinar otros términos sinónimos o relacionados con OR
  - Utilizar palabras del lenguaje natural
  - Ampliar la búsqueda a otros campos

## 2. UTILIZAR LA INFORMACIÓN DE FORMA ÉTICA Y LEGAL

Un trabajo académico debe ser riguroso y estar bien documentado, ha de apoyarse en los conocimientos científicos ya existentes. Pero también debe ser original y en él tenemos que reflejar lo que hemos aprendido.

Para que nuestro trabajo sea original y a la vez esté bien documentado tenemos que seguir las reglas de la integridad académica y los derechos de autor. La información debe ser usada de manera ética y legal, evitando el plagio.

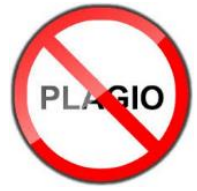

Para evitar el plagio es necesario diferenciar la información ajena de la propia. Hay que citar y referenciar correctamente las fuentes que hemos utilizado en nuestra investigación.

- ✓ La cita es una mención abreviada de una contribución dentro del texto (en APA formada por un apellido y una fecha) y se ha de corresponder con una referencia bibliográfica completa al final del trabajo.
- Una referencia es la descripción sucinta y estructurada de un documento (autor, fecha, título del artículo, título de la revista, volumen, páginas). Forman la lista de los documentos consultados durante la presentación de un trabajo.

**Estilos bibliográficos.** La redacción de citas y referencias está normalizada y existen muchos estilos bibliográficos que responden a tradiciones académicas distintas, a diversas ramas del saber, etc. Por ejemplo: APA, MLA, Vancouver, ISO 690, IEEE, Chicago, etc.

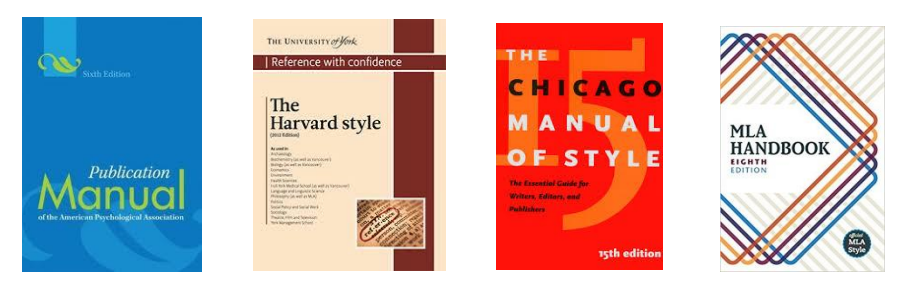

## Normas APA, 7ª ed.

Conjunto de estándares creados por la American Psychological Association con el fin de unificar la forma de presentar trabajos escritos a nivel internacional. El estilo APA contempla dos elementos fundamentales: las citas en el texto y las referencias bibliográficas.

**Citas**. APA utiliza un estilo autor-fecha. Dos tipos:

<u>Citas textuales</u>, donde reproducimos exactamente las palabras del autor y donde también tenemos que añadir la página.

- Si se trata de 40 palabras o menos, la cita se incorpora al texto entre comillas
- Más de 40 palabras, se destaca en el texto en forma de bloque sin comillas

Ejemplos citas directas de menos de 40 palabras:

"La escuela tiene un alumnado diverso culturalmente" (Llevot Calvet, 2006, p. 9)

Según dice Llevot Calvet (2006) "la escuela tiene un alumnado diverso culturalmente" (p. 9)

Ejemplo cita más de 40 palabras:

La escuela tiene un alumnado diverso culturalmente, lo que ha sucedido es que esta diversidad y su perfil han ido mutando, así como la definición y valoración de ésta. En general, ha evolucionado de modelos que postulaban la integración hasta discursos más actuales de reconocimiento y valoración de las otras culturas (Llevot Calvet, 2006, p. 9)

<u>Citas parafraseadas</u>, cuando contamos con nuestras propias palabras las ideas de otro autor. En este caso la página no es obligatoria, aunque sí recomendada.

Autores en las citas

- Trabajo de 1 autor: (Apellido, año, p.) (*Ortega, 2008, p. 47*)
- Trabajo de 2 autores (Apellido1 y Apellido2, año, p.) (*Carredo y Olmos, 2011, p. 19*)
- Trabajo de 3 o más autores: (Apellido1 et al., año, pp.) (Ortega et al., 2019. p. 33)

**Referencias bibliográficas.** Cada cita debe corresponderse con una referencia bibliográfica al final de nuestro trabajo. Debe incluir cuatro elementos: autor, fecha, título del trabajo y fuente para su recuperación. En el caso de referencias con más de un autor, debemos incluir los nombres de todos los autores, hasta veinte autores.

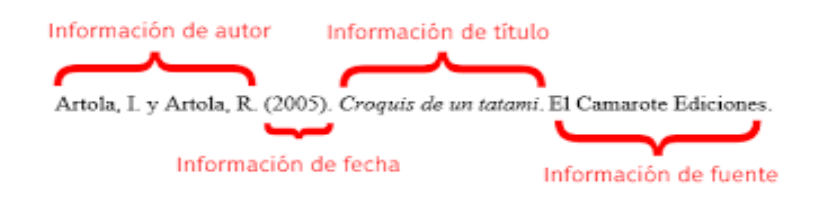

# Ejemplos:

Libro [autor, fecha, título, editor]

 Llevot Calvet, N. (Ed.) (2006). La educación intercultural: discursos y prácticas. Lleida: Universitat de Lleida

<u>Capítulo de libro</u> [autor del capítulo, fecha, título del capítulo, responsable del libro, *título del libro* y páginas]

> Vallespir Soler, J. (2006). Multiculturalidad e interculturalidad. En N. Llevot Calvet (Ed.), La educación intercultural: discursos y prácticas (pp. 53-80)

<u>Artículo de revista</u> [autor, fecha, título del artículo, *título de la revista*, número, volumen, páginas, URL]

 Giráldez, A. (1997). Educación musical desde una perspectiva multicultural: diversas aproximaciones. *Revista transcultural de música*. 11, pp. 44-52. <u>http://hugoribeiro.com.br/biblioteca-digital/Giraldez-</u> <u>Art\_RevTrans\_1997\_EdMusical.pdf</u>

Ley [título, publicación, fecha, número, páginas, URL]

 Ley Orgánica 8/2013, de 9 de diciembre, para la mejora de la calidad educativa. Boletín Oficial del Estado, 295 de 10 de diciembre de 2013, pp. 97858-97921. https://www.boe.es/boe/dias/2013/12/10/pdfs/BOE-A-2013-12886.pdf

<u>Página web</u> [Autor si lo tiene. (Fecha de creación o revisión si sabemos). Título de la página en cursiva. URL]

 Asociación Autismo Ávila. (2 de diciembre de 2019). Autismo Ávila <u>https://www.autismoavila.org/</u>

#### Gestores bibliográficos

Programas que facilitan tanto las tareas de recopilación automática de datos desde las diversas fuentes de información (Bases de datos bibliográficas, revistas, páginas web, catálogos, etc.) como la elaboración de la bibliografía final. Permiten crear una base de datos personal con referencias bibliográficas, insertar citas y crear bibliografías en trabajos académicos o de investigación.

Los más conocidos son: Mendeley, RefWorks, EndNote y Zotero

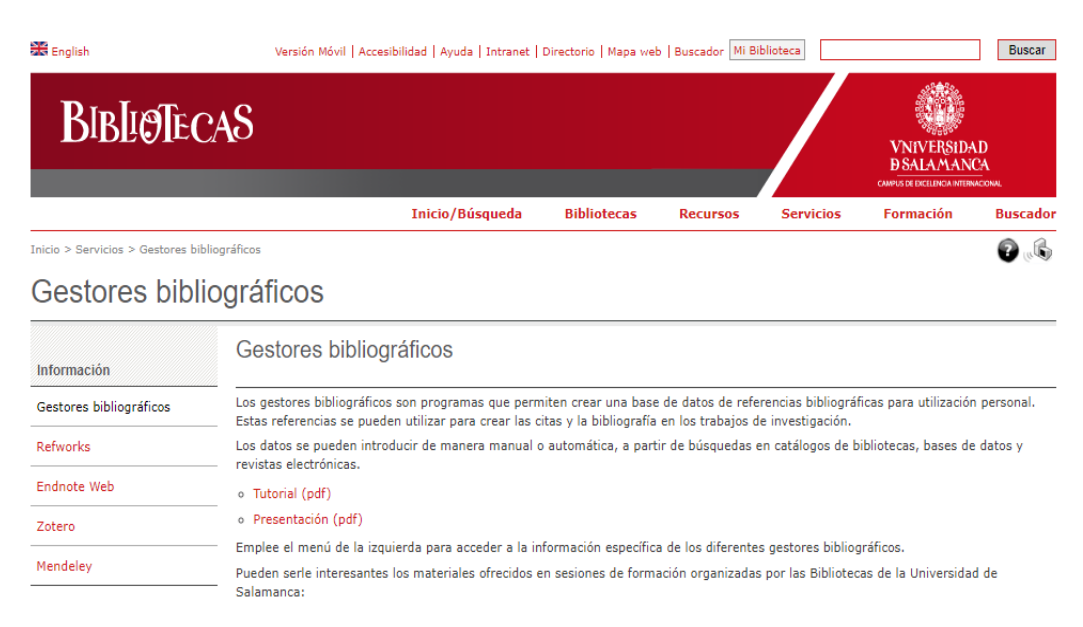

https://bibliotecas.usal.es/gestores-bibliograficos-0

Manual de uso de RefWorks:

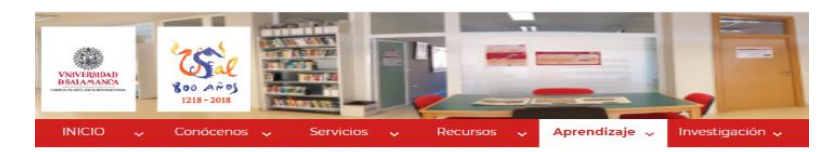

MANUAL REFWORKS

RefWorks, manual de uso 2019 Accede a RefWorks pinchando en la imagen

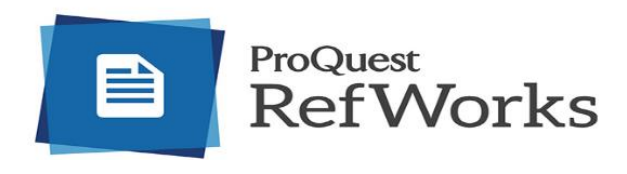

https://bibliotecascampusavila.usal.es/manual-refworks/

#### Para saber más, consulta nuestra página web:

http://bibliotecascampusavila.usal.es

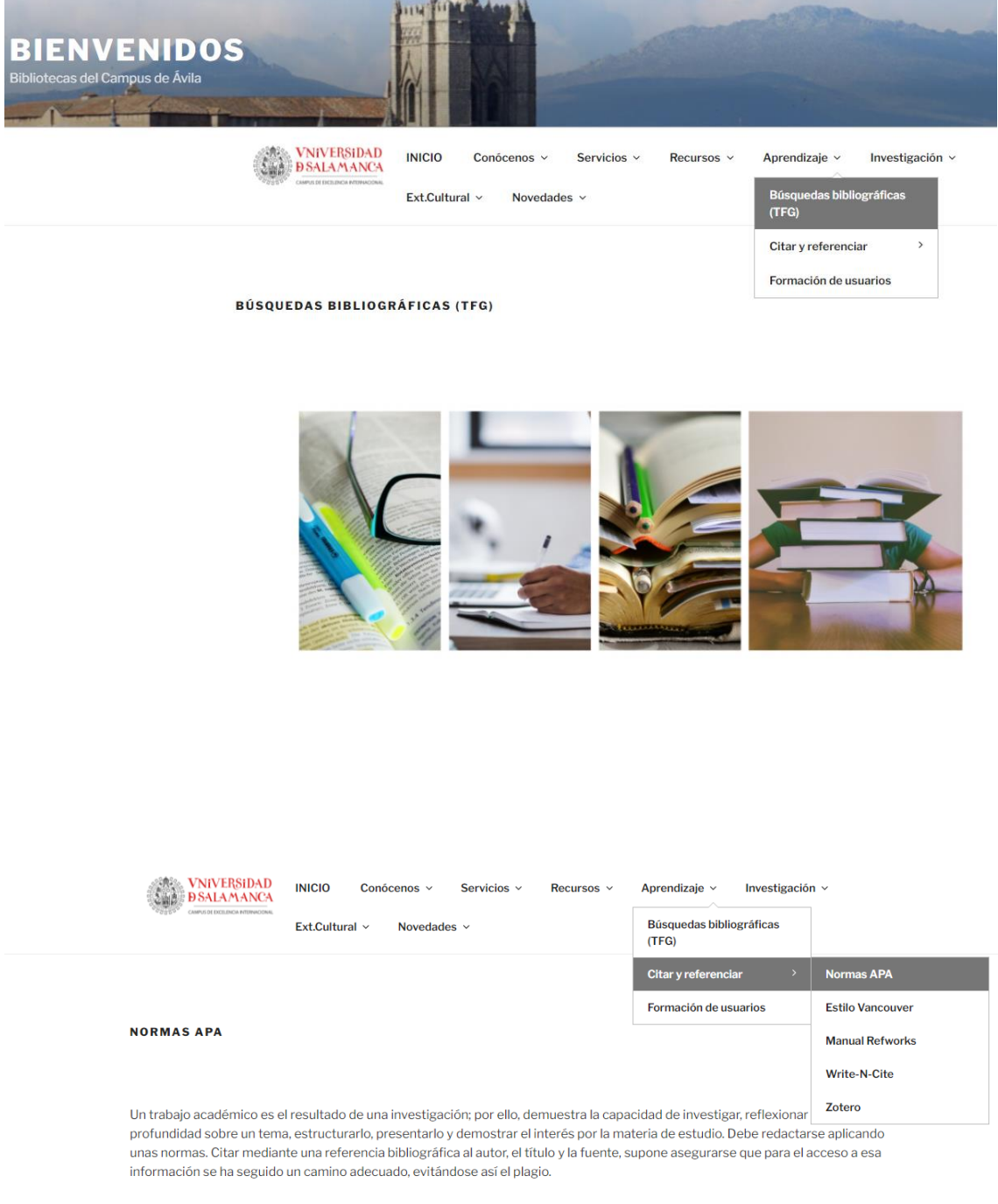

La **referencia bibliográfica** es la forma más habitual de incluir lícitamente un contenido distribuido con anterioridad, pudiéndose aprovechar para las propias aportaciones y debe incluir los elementos que puedan identificar el documento que hemos utilizado, como el autor o autores, el título (del libro, del artículo de revista, del capítulo del libro, etc.), editorial, año... En el contexto de presentación de un trabajo académico, una **bibliografía** es la lista de documentos consultados durante la preparación del trabajo. Sirve, cumpliendo con el rigor científico y la legislación sobre propiedad intelectual, para identificar las fuentes de las afirmaciones de otros autores.